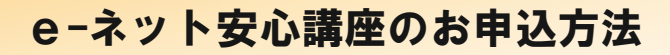

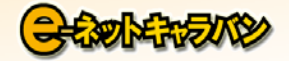

## お申し込み方法

公式ウェブサイトからお申込みいただく場合、以下の手順でお申し込み下さい。

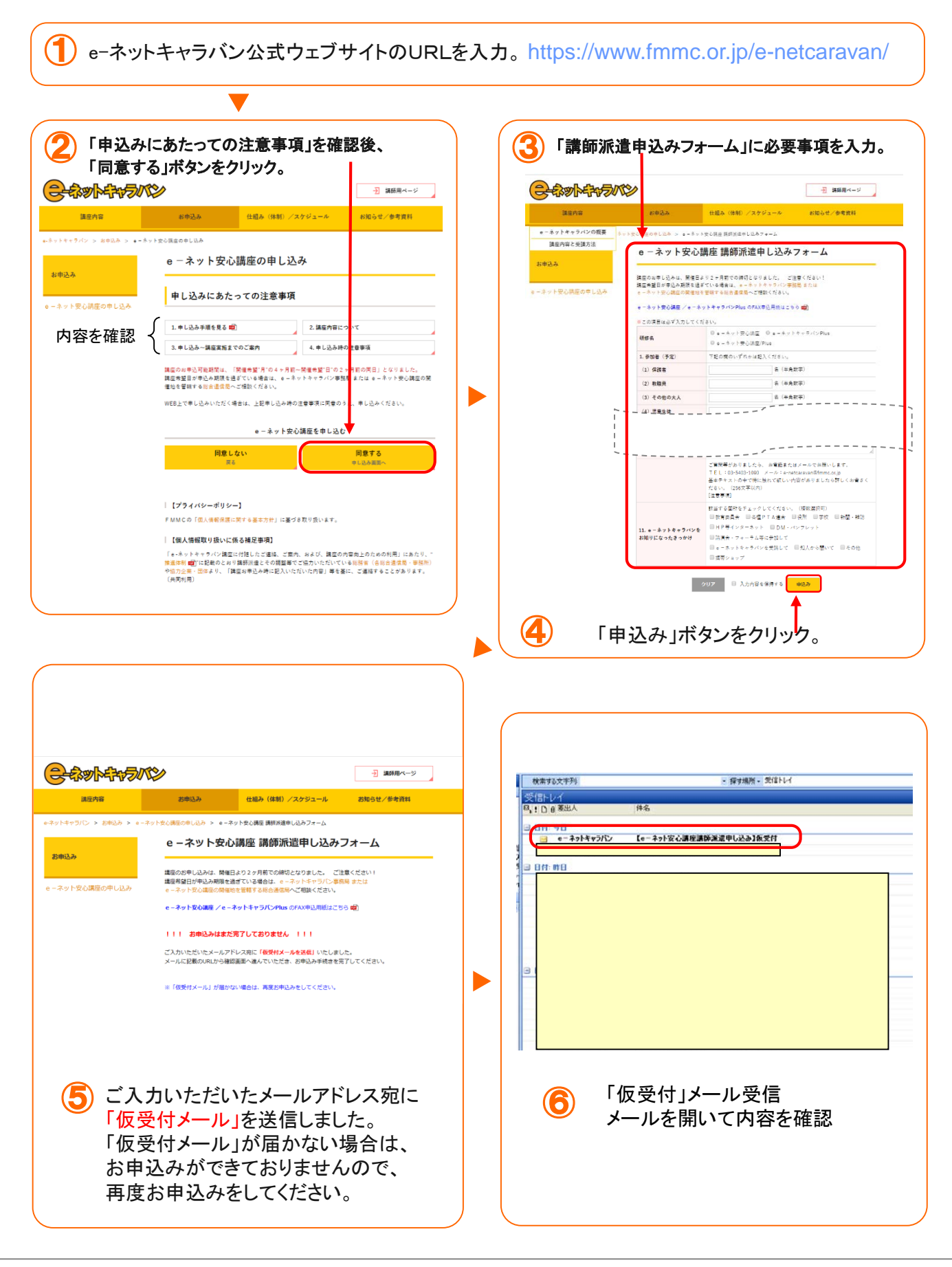

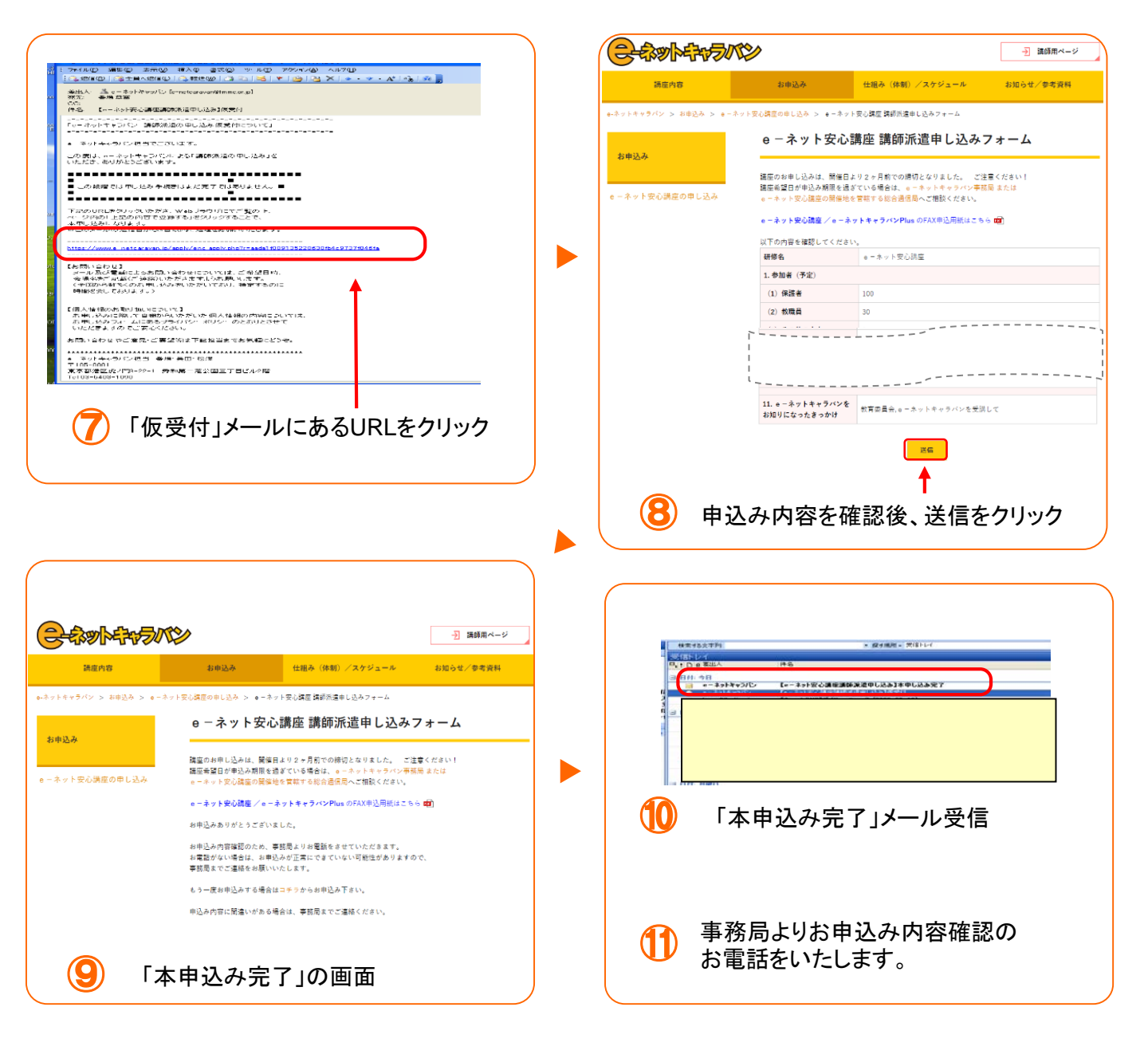